代数学 IA 演習 (担当:天野勝利)

7. 正多角形の作図

ここでは GeoGebra という作図ソフトを利用して正多角形の作図を試みてみる ことにします. 各自でこのソフトを使ってみたい場合は GeoGebra のウェブサイト (http://www.geogebra.org/) から入手することができます. (1D301 サテライトの端末 など, Java がインストールされているマシンの場合, "Java Webstart" を利用するの がお薦めです.)

問題 7.1. 下記の (1)~(10) の正多角形はすべて定木とコンパスで作図可能である. GeoGebra を用いて作図を実演せよ.

- (例) 正 3 角形
- (1) 正方形 ( )
- (2) 正 5 角形 (
- (3) 正 6 角形 (
- (4) 正 8 角形 ( )
- (5) 正 10 角形 ( )
- (6) 正 12 角形 ( )
- (7) 正 15 角形 ( )
- (8) 正 16 角形 ( )
- (9) 正 17 角形 (
- (10) 正 20 角形 (

ここで、使ってよい操作は以下のものに限ることにする.

)

)

- (a) 最初に一定の長さの線分を1つだけ描く(基準となる長さを1つ与える).
- (b) 定木とコンパスの機能を使う:
  - ・与えられた2点を通る直線を引く.

)

)

- ・1点vと直線lが与えられているとき,vを通りlに平行な直線を引く.
- ・与えられた1点を中心に与えられた半径の円を描く.
- (c) 2つのオブジェクトの交点を得る.
- (d) 定木とコンパスによって可能であると既に分かっている操作:
  - ・与えられた線分の垂直二等分線を引く.
  - ・与えられた角の二等分線を引く.
- (e) その他, 表示を見やすくするための操作:
  - ・グラフィックビューの移動
  - ・ズームインとズームアウト
  - ・オブジェクトの表示 / 非表示
  - ・オブジェクトの名前の変更